## Datenfreigabe für unabhängige Service Dienstleister - Bus

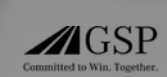

Um einem unabhängigen Serviceanbieter Zugriff auf die Telematikdaten Ihres Fahrzeugs zu gewähren, folgen Sie bitte diesen 5 Schritten:

Melden Sie sich im OMNIplusON-Portal mit den Zugangsdaten eines Unternehmensadministrators Ihrer Flotte an.

Aktivieren Sie den Telediagnosedienst OMNIplus Uptime über das OMNIplus ON Portal, um den Datenfluss des Fahrzeugs zu ermöglichen. Die Buchung des OMNIplus Uptime Dienstes erfolgt unter ON commerce -> Digitale Dienste buchen.

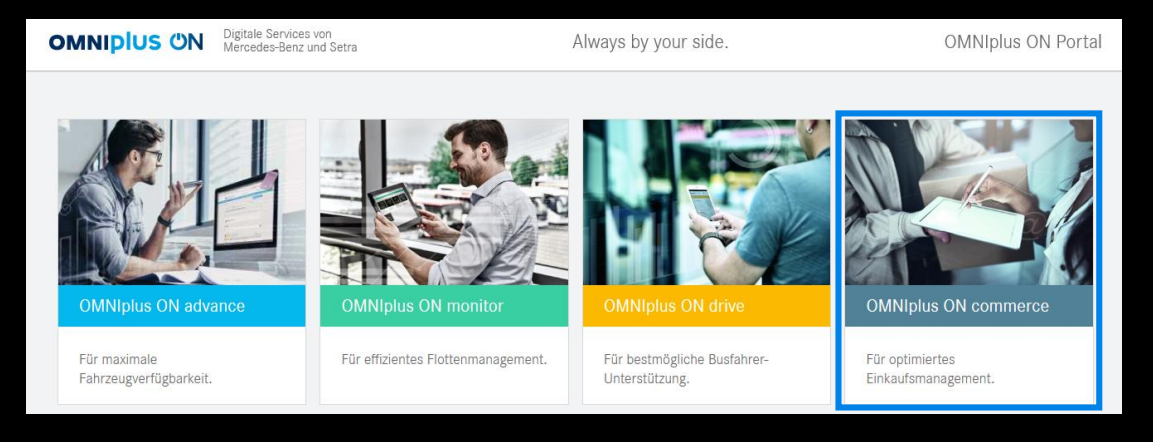

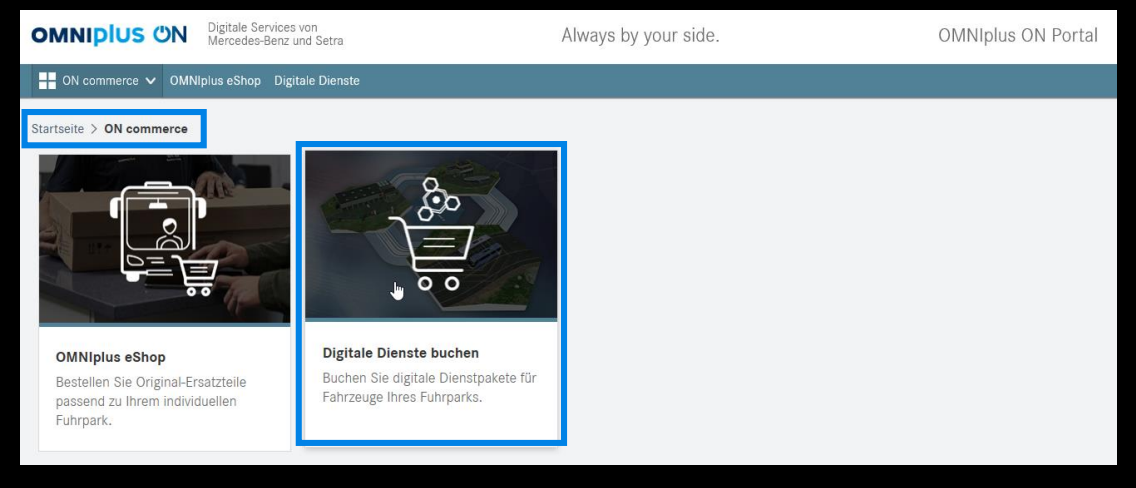

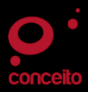

Datenfreigabe für unabhängige Service Dienstleister - Bus

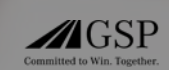

Nach erfolgreicher Buchung des Dienstes tritt ein Daimler Mitarbeiter bezüglich des Vertragsabschlusses mit Ihnen in Kontakt. Anschließend müssen Sie den Dienst OMNIPIUS Uptime unter ON advance -> Fahrzeugstatus initialisieren. Dann sendet Ihr Fahrzeug Diagnosedaten.

| Startseite > ON advance > Fahrzeugstatus                                                                                                    | 시 Auswertungen 《상 Einstellungen |
|----------------------------------------------------------------------------------------------------|---------------------------------|
|                                                                                                    | <u> </u>                        |
|                                                                                                    | Filter: Fehlerkategorie 🗸       |
| Q Suche                                                                                                    | Suchen                          |
|                                                                                                    |                                 |
| Die Initialisierung von OMNIplus Uptime Fahrzeugen ist erforderlich!<br>Bevor Sie OMNIplus Uptime für folgende Fahrzeuge verwenden können, müssen initial noch Daten hinterlegt werden. | Jetzt initialisieren 🔥          |

Um nun die Datenfreigabe für unabhängige Servicedienstleister zu erteilen, navigieren Sie zu Mein Unternehmen -> Mein Portal, und wählen Sie Datenfreigabe für unabhängige Servicedienstleister aus. Klicken Sie im nächsten Fenster auf den Link unten rechts. Bitte beachten Sie, dass auch dieser Schritt nur von einem Unternehmensadministrator ausgeführt werden

kann.

Datenfreigabe für unabhängige Servicedienstleister

Im Rahmen der "Datenfreigabe für unabhängige Servicedienstleister" ermöglichen Sie unabhängigen Marktteilnehmern im Aftermarket wie beispielsweise freien Werkstätten oder Partner für Schadensabwicklung die Nutzung von Ferndiagnosefunktionalitäten für OMNIplus Uptime Fahrzeuge innerhalb der Daimler Ferndiagnose Applikation. Die Funktionen der Ferndiagnose beinhalten die Anzeige von verschiedene Diagnose- und Fahrzeugdaten sowie weitere für den Reparatur-Prozess hilfreiche Informationen -

und zwar auch dann, wenn das Fahrzeug nicht physisch in der Werkstatt Ihres unabhängigen Servicedienstleisters steht. Einzige technische Voraussetzung ist die Aktivierung des Telediagnosedienstes OMNIplus Uptime, um den Datenfluss der Diagnosedaten zu ermöglichen.

Um Ihren präferierten unabhängigen Servicedienstleister für die Nutzung von Ferndiagnosefunktionalitäten zu befähigen, wird ihre Zustimmung benötigt. Mit Klick auf den nachfolgenden Link haben Sie die Möglichkeit den Betrieb Ihres unabhängigen Servicedienstleisters auf Basis der Betriebsidentifikationsnummer freizugeben. Ist Ihnen diese nicht bekannt, so erfragen Sie diese bitte direkt bei Ihrem unabhängigen Servicedienstleister.

Die Datenfreigabe für freie Werkstätten öffnet sich in einem neuen Tab.

Bitte geben Sie zur Fahrzeugfestlegung die Fahrzeug-Identifizierungsnummer ein

Neuen Service Dienstleister hinzufügen

Datenfreigabe für unabhängige Servicedi

Geben Sie zunächst die Fahrzeug-Identifikationsnummer des Fahrzeugs ein, für welches Sie die Telematikdaten freigeben wollen.

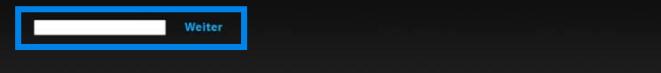

Betriebs-Identifikationsnummer

Geben Sie dann unter Neuen Service Dienstleister hinzufügen die Betriebs-Identifikationsnummer ein.

Diese erhalten Sie von ihrem Serviceberater im Betrieb.

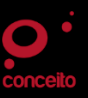

# Datenfreigabe für unabhängige Service Dienstleister – Truck

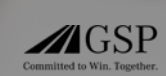

#### Um einem unabhängigen Serviceanbieter Zugriff auf die Telematikdaten Ihres Fahrzeugs zu gewähren, folgen Sie bitte diesen 4 Schritten:

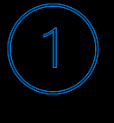

Besuchen Sie das MB Uptime Portal unter: <u>https://www.uptime-info.mercedes-benz.com/de</u> und navigieren Sie zu "Einstellungen" oder folgen Sie direkt diesem Link: <u>https://www.uptime-info.mercedes-benz.com/en/settings/</u>

Wählen Sie den Menüpunkt Datenfreigabe für unabhängige Service Dienstleister aus und loggen Sie sich mit E-Mail und Passwort ein.

#### Verfügbarkeit Drittanbieter Dienste

Welche Daten mit Drittanbietern geteilt werden können ist von Ihrem Land, Ihrer Baureihe und von der Aktivierung des Mercedes-Benz Uptime Dienstes abhängig, Welche Dienste für Ihr Fahrzeug verfügbar sind, ist darüber hinaus abhängig vom jeweiligen Drittanbieter.

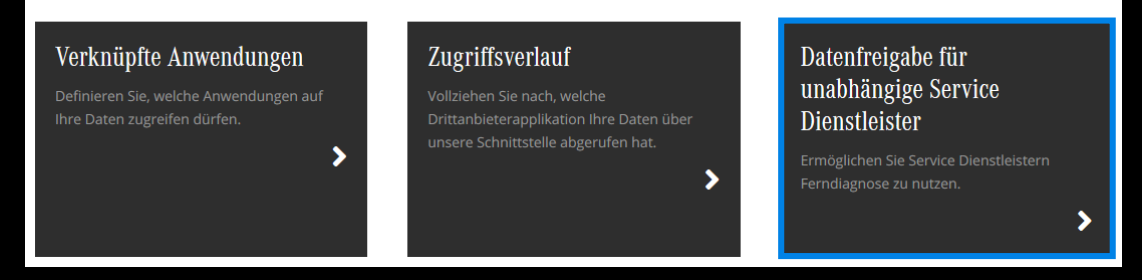

Nach dem Login mit E-Mail und Passwort müssen Sie die FIN des Fahrzeugs eingeben, für welches sie eine Datenfreigabe erteilen möchten.

Bitte geben Sie zur Fahrzeugfestlegung die Fahrzeug-Identifizierungsnummer ein

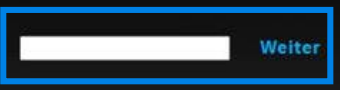

Um dem gewünschten Servicebetrieb eine Freigabe zu erteilen, geben Sie nun die Betriebs-Identifikationsnummer ein. Diese erhalten Sie von Ihrem Serviceberater im Betrieb.

Freigabe der Telediagnosedaten für unabhängige Service Dienstleister

Ihre Kundeneinwilligungen für Ihr Fahrzeug

Sie haben noch keine Einwilligungen für unabhängige Service Dienstleister.

Neuen Service Dienstleister hinzufügen

Betriebs-Identifikationsnummer

Hinzufü

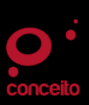

## Datenfreigabe für unabhängige Service Dienstleister - Van

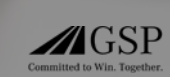

Um einem unabhängigen Serviceanbieter Zugriff auf die Telematikdaten Ihres Fahrzeugs zu gewähren, folgen Sie bitte diesen 5 Schritten:

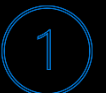

#### Melden Sie sich im Mercedes Pro connect Portal unter:

https://www.mercedes-benz.de/vans/de/pro-home mit Ihren Zugangsdaten an und stimmen Sie den Bedingungen des Portals zu. Navigieren Sie anschließend zum Reiter "Produkte" oben rechts und wählen Sie "Fahrzeugferndiagnose und Telediagnose" aus.

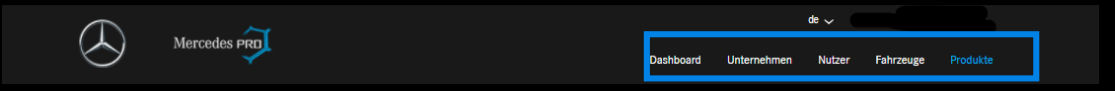

#### Aktivieren Sie die Dienste Fahrzeugferndiagnose und Telediagnose.

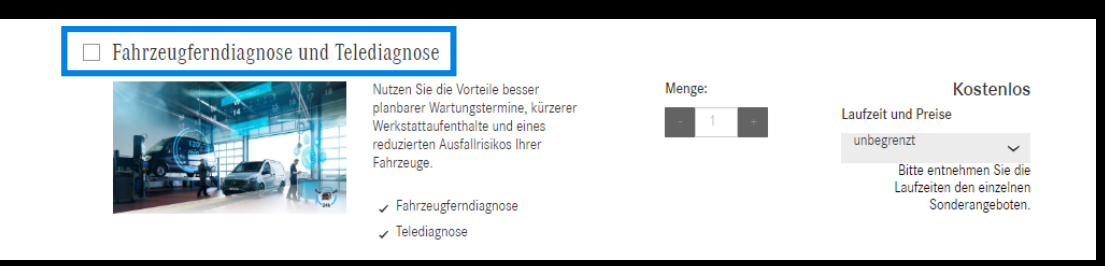

Navigieren Sie anschließend zurück zu Ihrer Produktübersicht und wählen Sie Schnittstelle Drittanbieter aus und wählen Sie das betreffende Fahrzeug an, für welches Sie den Zugriff auf Telematikdaten erlauben möchten.

Wählen Sie dann in der Übersicht auf der rechten Seite Einstellungen aus.

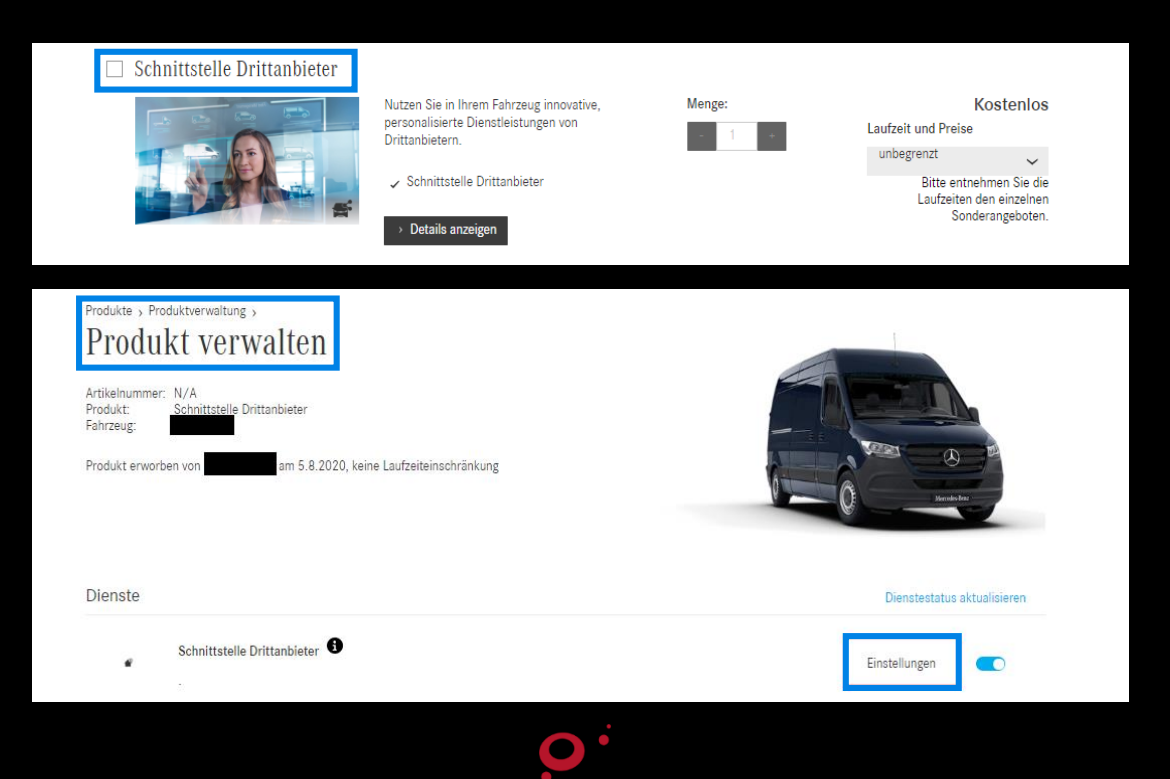

### Datenfreigabe für unabhängige Service Dienstleister - Van

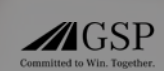

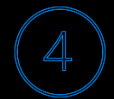

Nach Auswahl von **Einstellungen** öffnet sich ein neues Fenster. Geben Sie hier die Fahrzeug-Identifikationsnumer des Fahrzeugs ein, für welches Sie die Telematikdaten freigeben wollen.

Bitte geben Sie zur Fahrzeugfestlegung die Fahrzeug-Identifizierungsnummer ein

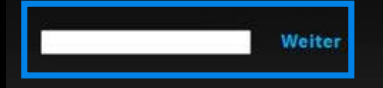

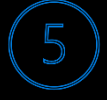

Um dem gewünschten Servicebetrieb eine Freigabe zu erteilen, geben Sie nun die Betriebs-Identifikationsnummer ein.

Diese erhalten Sie von Ihrem Serviceberater im Betrieb.

Freigabe der Telediagnosedaten für unabhängige Service Dienstleister

Ihre Kundeneinwilligungen für Ihr Fahrzeug

Sie haben noch keine Einwilligungen für unabhängige Service Dienstleister.

Neuen Service Dienstleister hinzufügen

Betriebs-Identifikationsnummer

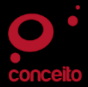